## Como bloquear pedido fora de rota no Pedido de Venda Android?

Produto: Pedido de Venda

Alertas

- Esse recurso é aplicado quando é utilizado roteirização para o Pedido de Venda.
- Com o recurso ativado, caso o RCA tente passar um pedido fora da rota, receberá a mensagem: "Foi excedida a quantidade de Pedido Fora de Rota permitida para o RCA"
- 1.0 Acesse o Portal Administrativo, clique na aba Parâmetros dos Sistema;

|                                                            | Unaino: Supervisor - Maxima Satemas (Seir)<br>Loje: COPERCIAL - Mikistika TEOH<br>Empresa: HikidikaTEOH |                         |  |  |  |  |  |
|------------------------------------------------------------|----------------------------------------------------------------------------------------------------|-------------------------|--|--|--|--|--|
| Principal Cadestro Consultas Menotonçi                     | io Configurações <b>Parâmetros do Sistema</b>                                                           | Personnas fressientes 🎔 |  |  |  |  |  |
| Principal<br>Acesse as funções de gerenciamento do sistemo |                                                                                                    |                         |  |  |  |  |  |
| Acessar Painel Arabiente do Sistema                        |                                                                                                    |                         |  |  |  |  |  |
| Acessar Painel Banco de Dados do Sistema                   |                                                                                                    |                         |  |  |  |  |  |
| Acessar Base de Conhecimento                               |                                                                                                    |                         |  |  |  |  |  |

## Artigos Relacionados

- Criação de rota e agenda no MaxPromotor
- Status de Entrega
- Como consultar os motivos de não venda para o Pré Pedido?
- Como utilizar o recurso do Trabalho no maxPromotor?
- como trabalhar com Períodos de vendas no Aplicativo do maxPedido

1.1 - No campo de pesquisa, busque pelos parâmetros: QTD\_MAX\_PED\_FORA\_ROTA e PERIODO\_PE D\_FORA\_ROTA e os pesquise;

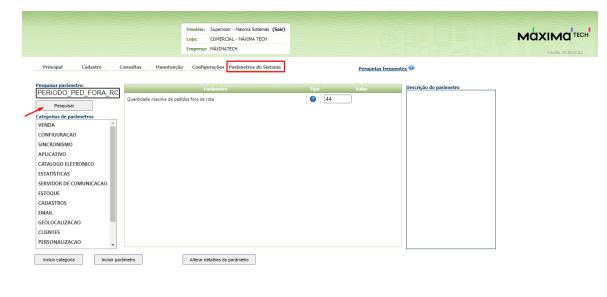

1.2 - Os parâmetros devem ser configurados da seguinte forma:

- QTD\_MAX\_PED\_FORA\_ROTA Quantidade máxima de pedidos fora de rota aceitos no sistema- Define a quantidade máxima de pedidos fora de rota que o representante pode realizar dentro de um certo prazo;
- PERIODO\_PED\_FORA\_ROTA Quantidade de dias para zerar os pedidos fora de rota.
  Define a quantidade máxima de pedidos fora de rota que o representante pode realizar dentro de um determinado período (Dias).

1.3 - Ao cadastrar os parâmetros é possível definir como:

- Geral que permite definir a regra do parâmetro é será aplicada a todos os representantes.
- Por Usuário permite definir os parâmetros de forma individual por RCA. É preciso editar o usuário do tipo representante e na aba Parâmetros definir os valores de cada parâmetro.

1.4 - Ao preencher os parâmetros acima, será feito a validação da seguinte maneira:

- **PERIODO\_PED\_FORA\_ROTA** ele irá ter X dias, é contado em horas, se tiver 1 dia então vou considerar 24h,
- QTD\_MAX\_PED\_FORA\_ROTA vou colocar Y pedidos:

**Exemplo**: Dias = 1 = 24h / Pedidos = 5, ou seja, quando completam 5 dias fora da rota, o sistema irá pegar o primeiro pedido fora da rota e verificar se já tem 24 horas que foi feito, se sim, irá liberar 1 pedido para ser feito fora da rota, e assim sucessivamente.

Caso o parâmetro não seja listado, faça o cadastro conforme o passo a passo: Como criar parâmetro no Portal Administrativo?

2.0 - O próximo passo para bloquear os pedidos fora de rota é configura-los no cadastro de usuários. Ac esse o **Portal Administrativo**, clique na aba **Cadastro**, em seguida em **Cadastro de usuários**;

|                                                                  | Usaário: Tapenisor - Hasina Salenas (Sale) |                          |
|------------------------------------------------------------------|--------------------------------------------|--------------------------|
|                                                                  | Lega: COMBRIGAL - HÁXIMA TECH              |                          |
|                                                                  | Empresa: MázMATEO:                         |                          |
|                                                                  |                                            |                          |
| Principal Codustro Consultas Hanatenção                          | Configurações Panimetros do Sistema        | Personales fresarelles 💬 |
|                                                                  |                                            |                          |
| Cadastros do Sistema                                             |                                            |                          |
| ierencie os Representantes e Administradores que podem acessar e | sistema Pedido de Venda                    |                          |
| adestra de Usuários                                              |                                            |                          |
| adantes de Perfin                                                |                                            |                          |
| Tedrates de Deces de Deciste                                     |                                            |                          |
|                                                                  |                                            |                          |
| Cablers of Henselers Orcase                                      |                                            |                          |
| Desbloganie de Aoarelho                                          |                                            |                          |
| Gerar autorisacies da sistema                                    |                                            |                          |
| Cadastro de Demo Capitário                                       |                                            |                          |
| Reatrinais Bandatos por Tian de Vanda                            |                                            |                          |
|                                                                  |                                            |                          |
| RESIDENT A VOID PROVIDENT AND AN AR CONST. COMMENT               |                                            |                          |
| Cadestrar Produtes para Pel-Pedide                               |                                            |                          |
| Confrontacións de Parámetros por Filial                          |                                            |                          |
| Importación de Pedidas                                           |                                            |                          |
| Gerader de Delektrice Derenalitades                              |                                            |                          |
|                                                                  |                                            |                          |

## 2.1 - Pesquise o RCA, selecione o mesmo e clique em Editar Usuário;

|                                                                                           |                                                                                                    |                            |                           | Desirie: Saper | icor - Plasina Sidama | (644)                     |                     |        |                        |
|-------------------------------------------------------------------------------------------|----------------------------------------------------------------------------------------------------|----------------------------|---------------------------|----------------|-----------------------|---------------------------|---------------------|--------|------------------------|
|                                                                                           |                                                                                                    |                            |                           | Loja: COMB     | ICIAL - MIRIONA TECH  |                           |                     |        |                        |
|                                                                                           |                                                                                                    |                            |                           | Emprese: 1900  | млеон                 |                           |                     |        |                        |
| Princi                                                                                    | Principal Cadantes Consultas Hanutenção Configurações Parlanetras do Satema Personalas ferovenies 9 |                            |                           |                |                       | rauntas frequentes 🕫      |                     |        |                        |
| Cadastros do Sistema                                                                      |                                                                                                    |                            |                           |                |                       |                           |                     |        |                        |
| Gerencie os Representantes e Administradares que podem acessar o sistema Pedida de Vienda |                                                                                                    |                            |                           |                |                       |                           |                     |        |                        |
| Vool esti                                                                                 | onvegeo.                                                                                            | do em: Usuários Cadastrado |                           |                |                       |                           |                     | 6      | obie/Ocaltar Filtros 🔽 |
|                                                                                           | cát                                                                                                 |                            |                           | Últano Logia   | Tips de Usalina       | Pold                      | Malas               | 04.112 |                        |
|                                                                                           | 3083                                                                                                | Evolya Berbase             | erdys                     |                | Representante         | Representante<br>(Fadrão) | Atre                | 10     | 85CA-4257-6521-9489    |
|                                                                                           | 907                                                                                                 | TESTE MAX                  | TESTE MAK                 |                | Representante         | Representante<br>(Padr?s) | 2010                |        |                        |
|                                                                                           | 906                                                                                                 | TESTE28                    | TESTED                    |                | Administrador         | Administrador<br>(Todes)  | Ative               |        |                        |
|                                                                                           | 985                                                                                                 | TESTEIN                    | TESTEN                    |                | Representante         | Representante<br>(Padr/N) | Ativo               |        |                        |
|                                                                                           | 904                                                                                                 | TESTE 6                    | TESTE 6                   |                | Representante         | Representante<br>(Fadr?s) | Abre                |        |                        |
|                                                                                           | 903                                                                                                 | TESTE MARMA<br>SISTEMASI   | TESTE NAKINA<br>SISTEMASI |                | Representante         | Representante<br>(Padr?e) | Alter               | 1.1    |                        |
|                                                                                           | 883                                                                                                 | RCA 8                      | RCA Bases                 |                | Representante         | tels20                    | Abre                |        |                        |
| •                                                                                         | 764                                                                                                 | TESTE NAUGHA               | TESTE NAKINA              |                | Representante         | Representante<br>Texite   | Ativo               | 1.0    | mi-mi-mi-mi            |
|                                                                                           | 763                                                                                                 | Vison Teste                | Woon Tests                |                | Representante         | Representante<br>(Fadr?k) | Abre                |        | 2222-2222-2222-2222    |
|                                                                                           | 683                                                                                                 | Alenderson Oliveira        | Manderson                 |                | Representante         | Representante<br>(Fadr?s) | Abre                | 10     | AAAA AAAA AAAA         |
| N 4 12 h N 20 tanu is 2 page                                                              |                                                                                                    |                            |                           |                |                       |                           | 29 items in 2 pages |        |                        |
| Adelen                                                                                    | Adeiona Representante Adeiona Administrator Editar Usuário Esclar Usuário                           |                            |                           |                |                       |                           |                     |        |                        |

2.2 - Clique na aba **Permissões** e selecione no campo **Clientes** > **Roteirização / Justificativas de não Venda**, marque as opções:

- Bloquear Venda de Clientes fora da Rota;
- Obrigar sequenciamento de Visitas É levado em consideração o sequenciamento feito no ERP, deve ser feito obrigatoriamente ao cadastrar a rota.

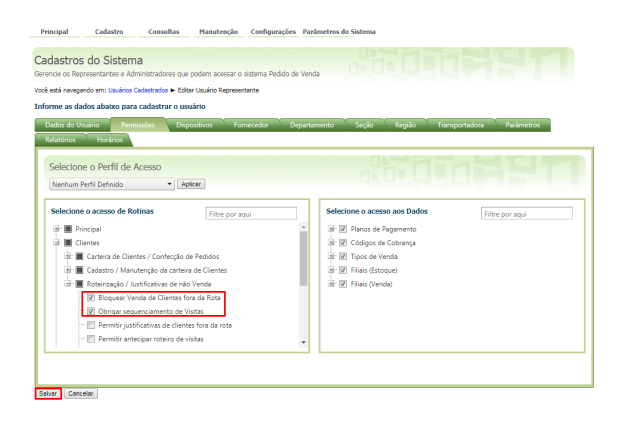

Observação:

Caso os parâmetros QTD\_MAX\_PED\_FORA\_ROTA e PERIODO\_PED\_FORA\_ROTA ainda não tenham sido cadastrados no Módulo Administrador na aba Parâmetros do Sistema é necessário entrar em contato com o suporte Máxima tech.

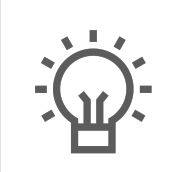

Não encontrou a solução que procurava?